## How to send a referral to VPACC

Role: All providers

Step Action Activity:

- 1. From Add Order activity
- 2. Search VPACC referral by:
  - a. Type in REF1052 or use search phrase "Virtual"

## Order Search

| virtual | <mark>۶</mark>                                                      |              |         |            |         |    |
|---------|---------------------------------------------------------------------|--------------|---------|------------|---------|----|
| 티 Panel | s (No results found)                                                |              |         |            |         |    |
| 🟠 Medi  | cations (No results found)                                          |              |         |            |         |    |
| D Proce | edures 😤                                                            |              |         |            |         |    |
|         | Name                                                                | Code         | Туре    | Priori F/S | Class   | Q  |
| ĥ       | Referral To Virtual Pharmacist, Int - PMPA PHARMACY MED MGMT PALO A | ALTO REF1052 | Int Ref |            | PAMF In | nt |

| Comments:                   | DC ?                                                                                                    | ? + Insert SmartTex                                                                  | t 着 😓 🚽                                     | × =            | 100% -            |                                       |         |
|-----------------------------|----------------------------------------------------------------------------------------------------|--------------------------------------------------------------------------------------|---------------------------------------------|----------------|-------------------|---------------------------------------|---------|
| \$                          | This referral is to the V<br>patients with a clinical<br>As part of the clinical p<br>Review heart failure dia | irtual Pharmacy Ambu<br>pharmacist.<br>rogram, the pharmaci<br>agnosis and current a | Ilatory Care C<br>st will<br>nd previous he | linic for opti | imization of trea | atment for heart<br>on history, study | failure |
| Referral:                   | To Department Specialty:                                                                                       | Pharmacy                                                                             | 9                                           |                |                   |                                       |         |
|                             | To Department:                                                                                                 | PMPA PHARMACY ME                                                                     | D ,0                                        |                |                   |                                       |         |
|                             | To Provider:                                                                                                   |                                                                                      |                                             |                | P                 | ]                                     |         |
|                             | Reason:                                                                                                    |                                                                                      | 2                                           |                |                   |                                       |         |
|                             | Type:                                                                                                    | Consultation                                                                         | 0                                           |                |                   |                                       |         |
|                             | Number of Visits:                                                                                              | 1                                                                                    |                                             |                |                   |                                       |         |
| Status:                     | Normal Standing Futu                                                                                           | ure                                                                                  |                                             |                |                   |                                       |         |
| Priority:                   | Routine                                                                                                    | P Routine ASA                                                                        | P STAT                                      |                |                   |                                       |         |
| Scheduling<br>Instructions: | + Add Scheduling Instru                                                                                        | ctions                                                                               |                                             |                |                   |                                       |         |
| Check-out Comments:         | + Add Check-out Comm                                                                                           | ents                                                                                 |                                             |                |                   |                                       |         |
| Class:                      | Internal Auth                                                                                                  | Dinternal Auth                                                                       | External Auth                               | Historical     | Print Commun      | nication/Pool                         |         |
| Reference Links:            | VPACC Collaborative                                                                                            | Practice Agreement                                                                   |                                             |                |                   |                                       |         |

b. Order from Heart Failure Smart Set:

## Heart Failure with Reduced EF (HFrEF) Pathway SH AMB HOD 🖉 🙊

& Manage User Versions

This SmartSet is intended for adults with past or present reduced EF <= 40% with prior or current HF symptoms based on the Sutter HF pathway. All 4 classes of Guideline Directed Medical Therapy (GDMT) should be used to improve outcomes HFrEF patients: (1) ARNis, ACEs, or ARBs, (2) Beta Blockers, (3) Aldosterone Antagonists, and (4) SGLT2s. Start and titrate medications to target or maximum tolerated dose, as rapidly as tolerated (within 3 months or earlier of diagnosis) to optimize outcomes.

## Referral To Virtual Pharmacist, Int

Internal Auth, PMPA PHARMACY MED MGMT PALO ALTO, Consultation 1 visit